# POWERSHIELD TROUBLESHOOTING GUIDE

# CONTENTS

| 1. When should I enable the secure connection?       | 3  |
|------------------------------------------------------|----|
| 2. What are the SMTP settings with gmail?            | 3  |
| 3. Is Poweshield compatible with Hyper-V management? | 6  |
| 3.1 How to configure Powershield to manage Hyper-V?  | 6  |
| 3.2 UpsConfigHyper-V configuration                   | 7  |
| 3.3 Retireving the virutal machines inside each host | 10 |
| 3.4 Retireving the virutal machines inside each host | 12 |
| 3.5 Test Hyper-V shutdown                            | 14 |
| 3.6 Hyper-V shutdown                                 | 15 |
| 4. How to setup a USB connection over MAC?           | 17 |
| 5. How to run upsagent in debug?                     | 19 |
| 6. How to run upssetup in debug?                     | 20 |

#### 1. When should I enable the secure connection?

The secure connection field is disabled by default. This function should only be used when using a NetMan certified for cybersecurity. It must not be used in any other cases.

#### 2. What are the SMTP settings with gmail?

To configure Gmail as the mail provider it is essential to follow specific steps Firstly, ensure that two-factor authentication (2FA) is enabled on the Gmail account:

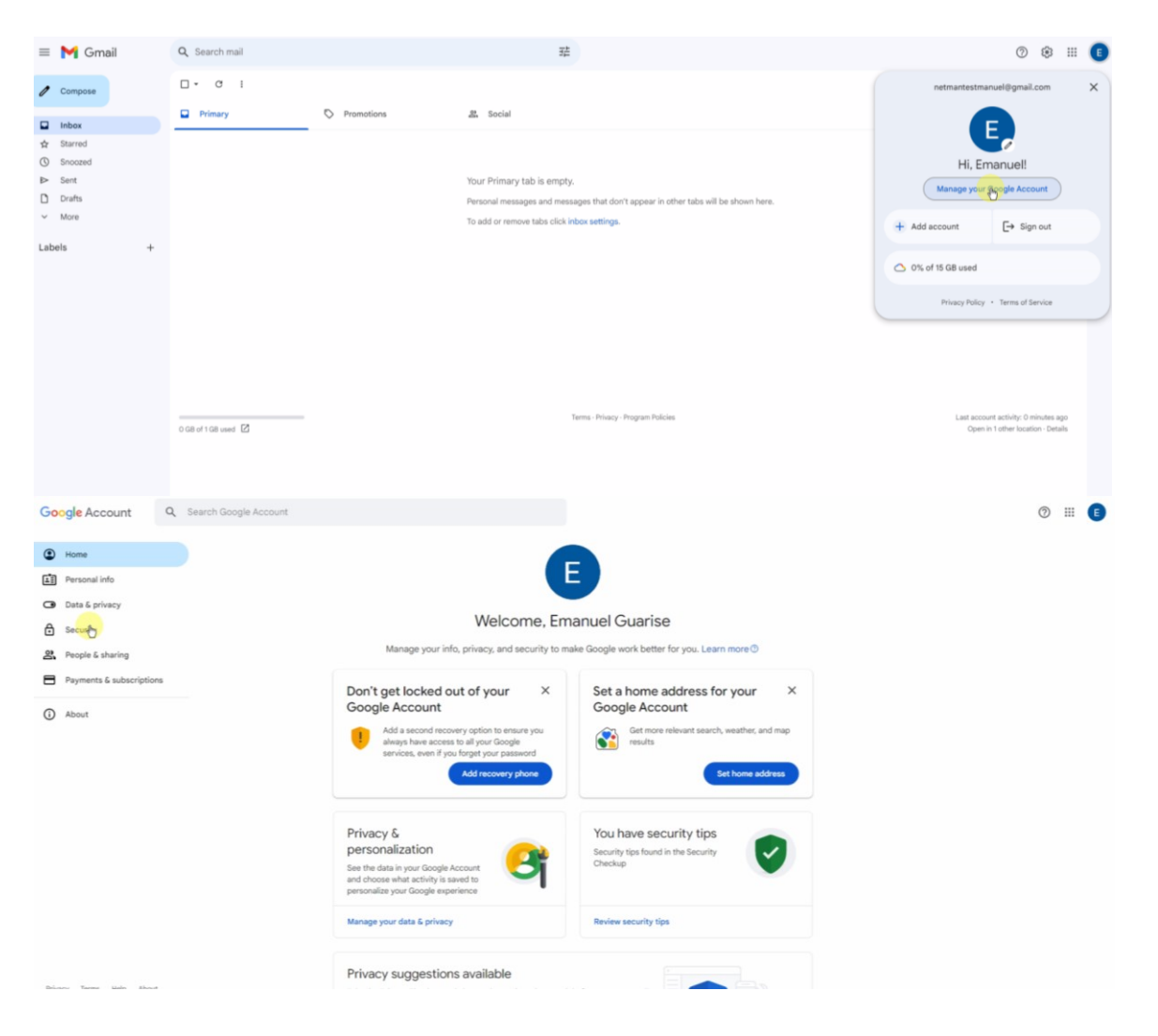

# POWERSHIELD\_TROUBLESHOOT\_rev00

| Google Account Q Search Google Account |                                                                                                    |                                                                                                    |                     | 0 111 🗉 |
|----------------------------------------|----------------------------------------------------------------------------------------------------|----------------------------------------------------------------------------------------------------|---------------------|---------|
| Home                                   | Recovery email added                                                                                                    | 11:35 AM - Italy                                                                                                    | >                   |         |
| E Personal info                        | New sign-in on Windows                                                                                                    | 11:35 AM - Province of Verona, Italy                                                                                                    | >                   |         |
| Security                               | Review security activity                                                                                                    |                                                                                                    |                     |         |
| 2. People & sharing                    |                                                                                                    |                                                                                                    |                     |         |
| Payments & subscriptions               | How you sign in to Google                                                                                                    | hu basalaa this information oo ta data                                                                                                    |                     |         |
| () About                               | <ul> <li>2-Step Verification</li> </ul>                                                                                                    | 2-Stop Verification is off                                                                                                    | >                   |         |
|                                        | *** Password                                                                                                    | Last changed 11:35 AM                                                                                                    | >                   |         |
|                                        | ₩ Skip password when possible                                                                                                    | 🥝 On                                                                                                    | >                   |         |
|                                        | Recovery phone                                                                                                    | Add a mobile phone number                                                                                                    | >                   |         |
|                                        | Recovery email                                                                                                    | Verify e.guarise1518@gmail.com                                                                                                    | >                   |         |
|                                        | You can add more sign-in options                                                                                                    |                                                                                                    |                     |         |
|                                        | Passkeys and security keys                                                                                                    | tor Google prompt 💷 2-Step Verification p                                                                                                    | hone                |         |
| Phany Terms Hulp About                 | Your devices Where you're signed in1 session on Windows computer                                                                                                    | Your connections to third-part<br>apps & services<br>Keep track of your connections to third-party a                                                                                                    | <b>y</b><br>aps and |         |
| Google Account                         |                                                                                                    |                                                                                                    |                     | 0 III 🚺 |
|                                        | <ul> <li>Verifica în due passaggi</li> </ul>                                                                                                    |                                                                                                    |                     |         |
|                                        | <section-header><section-header><section-header><section-header><section-header><text><text><text><text></text></text></text></text></section-header></section-header></section-header></section-header></section-header>                                                                                                    | e un numero di telefono<br>pi<br>ria<br>ondo<br>ento<br>ento<br>aggiornate queste informazioni e aggiungendo altre o<br>Qujungi un token di sicurezza                                                                                                    | patori di           |         |
| Google Account                         | ← Verifica in due passaggi                                                                                                    |                                                                                                    |                     | 0 =     |
|                                        | Agiung un secondo passagoi a tra<br>tra trater<br>Surver<br>Atrica ta vertica<br>Anero de turdina<br>deponibile aul turà<br>deponibile aul turà | e account<br>tro di telefono per la verifica<br>re usta come secondo passaggio per alutarti ad<br>l'accesso e per ricevere avitá in caso di attivita<br>2915<br>le Voice, ma se perdi l'accesso al tuo Account<br>So. Potebbero essere apicale te tariffo previste<br>come Google utiliza queste informazioni e aggiungendo altre | eption d            |         |
|                                        | Reg Passkey e token di sicurezza                                                                                                    | Aggiungi un token di sicurezza                                                                                                    | >                   |         |

#### POWERSHIELD\_TROUBLESHOOT\_rev00

| Google Account                                                                                                    |                                                                                                    | 0     |
|----------------------------------------------------------------------------------------------------|----------------------------------------------------------------------------------------------------|-------|
|                                                                                                    | ← Verifica in due passaggi                                                                                                    |       |
|                                                                                                    |                                                                                                    |       |
|                                                                                                    | Aggiungi un secondo passaggio al tuo account Per attivare la verifica in due passaggi devi prima aggiungere un secondo Aggiungi numero di telefono       |       |
|                                                                                                    | passaggio al tuo Account Google, ad esempio un numero di telefono                                                                                        |       |
|                                                                                                    | Attiva la verifica in                                                                                                    |       |
|                                                                                                    | Usa un ulteriore livello di :                                                                                                    |       |
|                                                                                                    | hacker di accedere al tuo Google ha inviato un codice di verifica al numero +39 328 472 9158.                                                            |       |
|                                                                                                    | A meno che tu non accec<br>chiesto di completare il si<br>discoltare di si G-758735                                                                      |       |
|                                                                                                    | passaggio e le opzioni di                                                                                                    |       |
|                                                                                                    | nete impostazioni. Vai alle                                                                                                    |       |
|                                                                                                    | Attiva la verifica in due p                                                                                                    |       |
| Google Account                                                                                                    |                                                                                                    | 0 🏼 💽 |
|                                                                                                    | <ul> <li>Password per le app</li> </ul>                                                                                                    |       |
|                                                                                                    |                                                                                                    |       |
|                                                                                                    | Le password per rapp ti consentiono di accedere al tuo account usogle su<br>app e servizi meno recenti che non supportano i moderni standard di          |       |
|                                                                                                    | sicurezza.<br>Le password per l'app sono meno sicure dell'utilizzo di app e servizi                                                                      |       |
|                                                                                                    | aggiornati che usano standard di sicurezza moderni. Prima di creare una<br>password per l'app, verifica se l'app ne ha bisonno per effettuare l'accesso. |       |
|                                                                                                    | Scopri di più                                                                                                    |       |
|                                                                                                    | Neurona and an few dataship                                                                                                    |       |
|                                                                                                    | Nessuna passivoru per rapp unponicine.<br>Per creare una nuova passivord specifica per l'app, digita un nome di seguito                                  |       |
|                                                                                                    | Nome dell'app                                                                                                    |       |
|                                                                                                    |                                                                                                    |       |
|                                                                                                    | Crea                                                                                                    |       |
|                                                                                                    |                                                                                                    |       |
|                                                                                                    |                                                                                                    |       |
|                                                                                                    |                                                                                                    |       |
|                                                                                                    |                                                                                                    |       |
|                                                                                                    |                                                                                                    |       |
|                                                                                                    | 0 🖩 🚺                                                                                                    |       |
| sword per le app                                                                                                    |                                                                                                    |       |
|                                                                                                    |                                                                                                    |       |
| d per l'app ti consentono di accedere al tuo Account Google su<br>zi meno recenti che non supportano i moderni standard di                                                                                                    |                                                                                                    |       |
| Compared and from another                                                                                                    |                                                                                                    |       |
| the usar                                                                                                    |                                                                                                    |       |
| u series and series and s |                                                                                                    |       |
| lldd cbdh ipuz                                                                                                    |                                                                                                    |       |
| rd per k                                                                                                    |                                                                                                    |       |
| SMTP Modalità di utilizzo<br>Visualizza le impostazioni dei tuo Account Google nell'applic                                                                                                    | ations a sul                                                                                                    |       |
| dispositivo che desideri configurare. Sostituisci la tua passw<br>e una nur<br>di 16 caratteri visualizzata sopra.                                                                                                    | ord con la password                                                                                                    |       |
| Come la tua password normale, questa password per l'app o<br>dell'app<br>completo al tuo Account Google. Non dovrai memorizzaria, q                                                                                                    | oncede accesso<br>juindi non annotarla                                                                                                    |       |
| e non comunicaria a nessuno.                                                                                                    |                                                                                                    |       |
|                                                                                                    |                                                                                                    |       |
|                                                                                                    |                                                                                                    |       |
|                                                                                                    |                                                                                                    |       |
|                                                                                                    |                                                                                                    |       |
|                                                                                                    |                                                                                                    |       |

Please note that the app password generated by Gmail may include spaces. When entering this password into the Powershield, make sure to remove all spaces for proper functionality.

Next, use the app password generated in the Gmail account to enable the Powershield to send emails successfully

#### 3. Is Poweshield compatible with Hyper-V management?

**Powershield**<sup>3</sup> can manage **Hyper-V**. It's possible to shutdown the virtual machine and one or more host.

An example of the configuration of **UpsConfigHyper-V** is described as following.

#### 3.1 How to configure Powershield to manage Hyper-V?

This is an example of the structure of a Hyper-V, where two or more hosts are available. This structure has been taken from the Hyper-V Manager that is running on the host Windows Server 2022 EN1:

| File       Action       View       Heip         Image: Image: Ima                                                                                 | Hyper-V Manager                |                                                                                                   | – 🗆 X                      |
|----------------------------------------------------------------------------------------------------|--------------------------------|---------------------------------------------------------------------------------------------------|----------------------------|
| A log in the second second | File Action View Help          |                                                                                                   |                            |
| Image: VMarager   WIN-3022EN1     Image: provides the tools and information you can use to manage a vitualization server.     Introduction     Antualization server is a physical computer that provides the tools and information you can use to manage a vitualization server.     You can use vitual machines to nu different voides different voides                                                                                                    |                                |                                                                                                   |                            |
| Introduction       Introduction         A valuation server is a physical computer that provides the resources required to run vitual machines. You can use Hyper-V Manager to create.       View         You can use vitual machines to run different workbade. Each vitual machine runs in an isolated execution environment, which gives you the field by to run different operating systems and applications on one physical computer.                                                                                                    | Hyper-V Manager<br>WIN-2022EN1 | Hyper-V Manager provides the tools and information you can use to manage a virtualization server. | Actions<br>Hyper-V Manager |
| A vitualization server in a physical computer that provides the resources mequined to run vitual machines. You can use Hyper-V Managerto create.       View       >         You can use vitual machines to run different workloads. Each vitual machine runs in an isolated execution environment, which gives you the flexibility to run different operating systems and applications on one physical computer.       If Help                                                                                                    | WIN-2022EN2                    | Introduction                                                                                      | Connect to Server          |
|                                                                                                    |                                | Introduction                                                                                      | View >                     |

Powershield3 has been installed in Windows Server 2022 EN1 (**WIN-2022EN1**) and UpsConfigHyper-V is present in this host. We can say that, for Powershield3, this is the **local host**. This is referred to as the local host because Powershield3 is running on it.

The first goal of this installation is to shutdown the virtual machines present in the host **WIN-2022EN2** and then to shutdown the host itself.

The second goal of this installation is to shutdown the virtual machines present in the host **WIN-2022EN1** and then to shutdown the host itself.

#### 3.2 UpsConfigHyper-V configuration

First, set the Hyper-V host information.

The first host that should be added is the host where Powershield<sup>3</sup> is running (**local host**) and the **slider Local host** has to be **enabled**:

| Config Hyper-V VM management                                                                                                    | Version 1.6.0                           |
|----------------------------------------------------------------------------------------------------|-----------------------------------------|
| Shutdown script parameters Loop counter 3 Sleep delay (sec) 15                                                                                                    | Test Hyper-V shutdown Maintenance hosts |
| Hyper-V host information       Host name/IP     WIN-2022EN1       Username     Administrator       Local host     Image: Contemportant contemportant contempor | Host domain name lab.test               |
| Host                                                                                                    | _                                       |
| Virtual Machine                                                                                                    | Dependent Virtual Machine               |
|                                                                                                    |                                         |

NOTE: <u>The **username** (user) must be a **local administrator account** or in case it's not a local administrator account it must be added to the **Hyper-V Administrator** group</u>

Press the "+" button to add it in the Host list:

| Config Hyper-V VM management                                       |                 | 7 Versi                                    | on 1.6.0 |
|--------------------------------------------------------------------|-----------------|--------------------------------------------|----------|
| Shutdown script parameters Loop counter Sleep delay (sec) 15       | 0               | Test Hyper-V shutdown<br>Maintenance hosts |          |
| Hyper-V host information<br>Host name/IP<br>Username<br>Local host | Host domain nam | e                                          | <b>O</b> |
| WIN-2022EN1                                                        | lab.test        | Administrator                              |          |
| Virtual Machine                                                    | Depende         | nt Virtual Machine                         |          |

Then add all the other hosts. In this example, there is only one host left to be added. It's the **WIN-2022EN2** host. As it's not a local host, the slider is not to be enabled:

| Config Hyper-V VM management                                                                 | Version 1.6.0                           |
|----------------------------------------------------------------------------------------------|-----------------------------------------|
| Shutdown script parameters<br>Loop counter 3<br>Sleep delay (sec) 15                         | Test Hyper-V shutdown Maintenance hosts |
| Hyper-V host information<br>Host name/IP WIN-2022EN2<br>Username Administrator<br>Local host | Host domain name lab.test               |
| Host WIN-2022EN1                                                                             | lab.test Administrator                  |
| Virtual Machine                                                                              | Dependent Virtual Machine               |
|                                                                                              |                                         |
|                                                                                              |                                         |

# NOTE: <u>The **username** (user) must be a **local administrator account** or in case it's not a local administrator account it must be added to the **Hyper-V Administrator** group</u>

Press the "+" button to add it in the Host list:

| Config Hyper-V VM managemen                                        | ť                          | 7 Versi                                 | on 1.6.0 |
|--------------------------------------------------------------------|----------------------------|-----------------------------------------|----------|
| Shutdown script parameters Loop counter Sleep delay (sec) 15       |                            | Test Hyper-V shutdown Maintenance hosts |          |
| Hyper-V host information<br>Host name/IP<br>Username<br>Local host | Host domain na<br>Password | ame                                     | •        |
| WIN-2022EN1                                                        | lab.test                   | Administrator                           |          |
| WIN-2022EN2                                                        | lab.test                   | Administrator                           |          |
| rirtual Machine                                                    | Depen                      | dent Virtual Machine                    |          |

Repeat the action to add the hosts for all the hosts you want to manage / shutdown

#### **3.3 Retireving the virutal machines inside each host**

Select the host and press the button "**Retrieve VM from host**" to get the virtual machine(s) running on that host.

Below **WIN-2022EN1** is selected and VMs are retrieved from it. You can see that three virtual machines are present in that host:

| Config Hyper-V VM manage                                                                                                    | ment                                                                                                    | 7 Versi                                 | on 1.6.0       |
|----------------------------------------------------------------------------------------------------|----------------------------------------------------------------------------------------------------|-----------------------------------------|----------------|
| Shutdown script parameters Loop counter 3 Sleep delay (sec) 15                                                                                                   |                                                                                                    | Test Hyper-V shutdown Maintenance hosts |                |
| Hyper-V host information<br>Host name/IP WIN-2022EN1<br>Username Administrator<br>Local host                                                                     | Host domain na<br>Password                                                                                                    | me lab.test                             | 0              |
| WIN-2022EN1 WIN-2022EN2                                                                                                    | lab.test                                                                                                    | Administrator<br>Administrator          | 9 8 9<br>9 9 9 |
| Virtual Machine<br>Windows10 WIN-2<br>state: Running Delay (sec)<br>Debian 10 WIN-2<br>state: Running Delay (sec)<br>Windows10-2 WIN-2<br>state: Off Delay (sec) | Depend           022EN1         Image: Comparison of the second second | dent Virtual Machine                    |                |

Below **WIN-2022EN2** is selected and VMs are retrieved from it. You can see that two virtual machines are present in that host:

| Config Hyper-V VM manageme                                                                   | ent                     | Z Vers                                  | ion 1.6.0 |
|----------------------------------------------------------------------------------------------|-------------------------|-----------------------------------------|-----------|
| Shutdown script parameters<br>Loop counter 3<br>Sleep delay (sec) 15                         |                         | Test Hyper-V shutdown Maintenance hosts |           |
| Hyper-V host information<br>Host name/IP WIN-2022EN2<br>Username Administrator<br>Local host | Host domain<br>Password | name lab.test                           | 0         |
| Host                                                                                         |                         | A.J.,                                   |           |
| WIN-2022EN2                                                                                  | lab.test                | Administrator                           |           |
| Virtual Machine                                                                              | Дере                    | endent Virtual Machine                  |           |
| Windows10 WIN-2022<br>state: Running Delay (sec) 10                                          | EN1                     |                                         |           |
| Debian10 WIN-2022<br>state: Running Delay (sec) 10                                           | EN1                     |                                         |           |
| Windows10-2 WIN-2022<br>state: Off Delay (sec) 10                                            | EN1                     |                                         |           |
| Debian10-2 WIN-2022<br>state: Off Delay (sec) 10                                             | EN2                     |                                         |           |
| Windows10-3 WIN-2022<br>state: Running Delay (sec) 10                                        | EN2                     |                                         |           |

Note: not all the virtual machines are running. Some of the virtual machines are off.

#### **3.4 Retireving the virutal machines inside each host**

If it's not possible to retrieve the virtual machines from a host, it may be necessary to run the **UpsConfigHyperV** in **debug mode** to determine the cause.

To do so, you need to **open command prompt** and to set the proper directory where UpsConfigHyper-V is running.

Then run the command "UpsConfigHyperV -d":

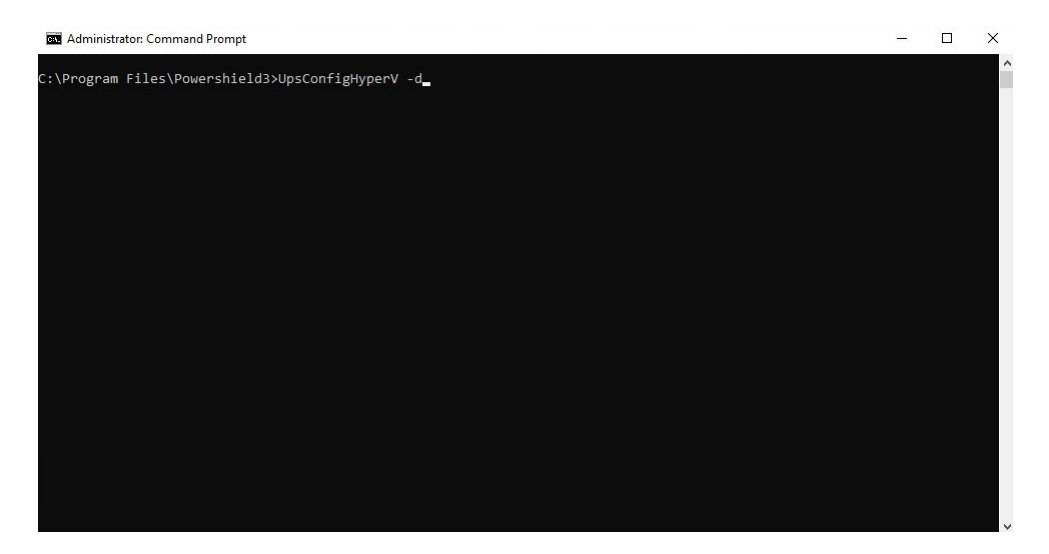

You will get:

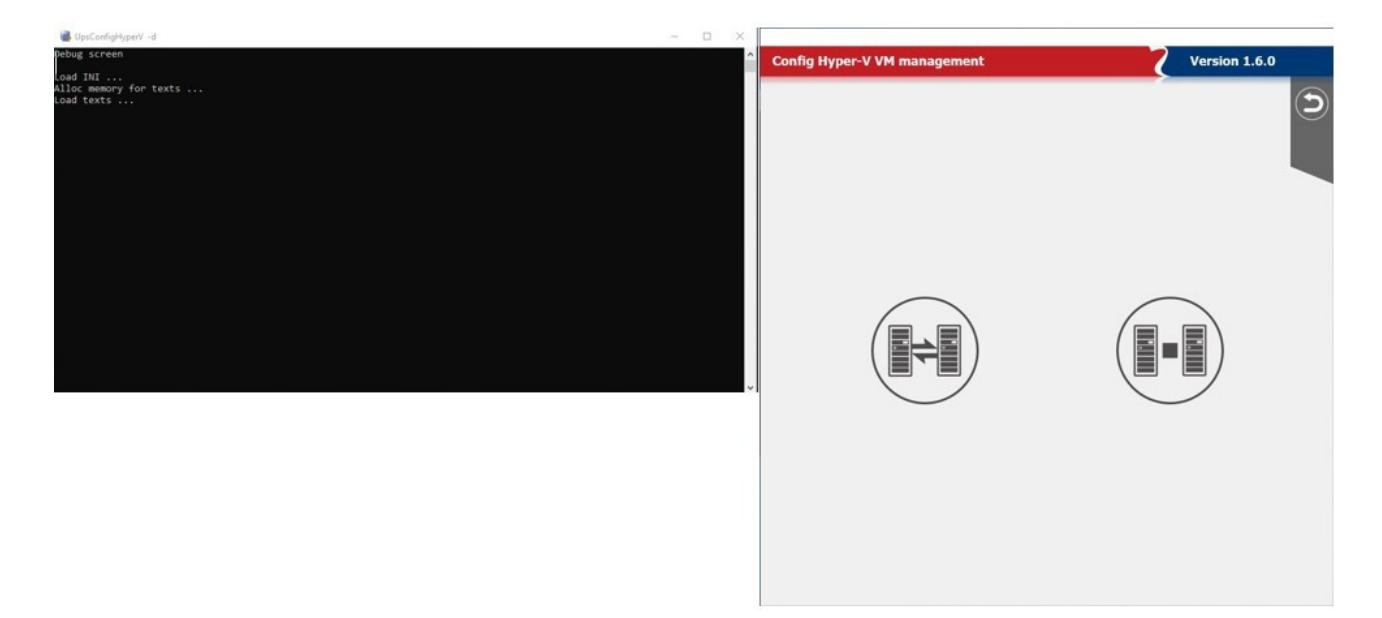

Select "Configuring Hyper-V VM Shutdown", select the host, and select "Retrieve VM from host":

| Config Hyper-                                                                                              | V VM management                                        |                           | 7 Vers                                                     | ion 1.6.0             |
|----------------------------------------------------------------------------------------------------|--------------------------------------------------------|---------------------------|------------------------------------------------------------|-----------------------|
| Shutdown script pa<br>Loop counter<br>Sleep delay (sec)<br>Hyper-V host inforr<br>Host name/IP<br>Username | ameters 3 15 15 14 14 14 14 14 14 14 14 14 14 14 14 14 | Host domain m<br>Password | Test Hyper-V shutdown<br>Maimtenance hosts<br>ame [ab.test |                       |
| Local host Host                                                                                            | N-2022EN1                                              | lab.test<br>lab.test      | Administrator                                              | Retrieve VM from host |
| Virtual Machine                                                                                            |                                                        | Deper                     | ident Virtual Machine                                      |                       |
|                                                                                                    |                                                        |                           |                                                            |                       |

In the prompt window a log will be written, and the same log will be written in the file "**debugs.log**". In this file you will be able to determine the reason why the VMs cannot be retrieved. In case of further information, please send the file debugs.log to the service dept.

| 🝓 UpsConfigHyperV -d — 🗆 🗙                                                                                                    |                                                                                                    |
|----------------------------------------------------------------------------------------------------|----------------------------------------------------------------------------------------------------|
| Debug screen                                                                                                    | Config Hyper-V VM management Version 1.6.0                                                                                                    |
| <pre>Land INI<br/>Alloc memory for texts<br/>Land textsPre connect: WIN-2022ENI<br/>SetLanguageEC sexeCurry [select * from Win32 OperatingSystem]<br/>Connect: retrieve languageID remote server: 1033 [OxVersion = 10.0.20348]<br/>EnumVitualMachines: execQuery [select * from Hsvs.ComputerSystem shere Caption-'Virtual Machine']<br/>EnumVitualMachines: add WH: 170E1815-0F48-4664-A667-97280FF5DR83<br/>EnumVitualMachines: add WH: 107E1815-0F48-4664-A667-97280FF5DR83<br/>EnumVitualMachines: add WH: MS7535-5F1E-4458-0F1C-F107835E1816<br/>EnumVitualMachines: add WH: MS7535-5F1E-4458-0F1C-F107835E1816</pre>                                                                                                    | Shutdown script parameters Loop counter Sleep delay (sec) 15 Maintenance hosts                                                                                                    |
| <pre>classifications control to a second second second a second a second a second second seco</pre> | Hyper-V host information           Host name/IP         VUN-2022EN2         Host domain name [ab.test]           Username         Administrator         Password         Image: Comparison of the second second sec |
| <pre>SetVirtualHachine: exeQuery [select * from Msvm_ComputerSystem where Caption='Virtual Machine' and Name='96FC5740-9822-<br/>427A-9A0A-BOLOSE989FFF] 2. Debian10<br/>State: Off</pre>                                                                                                    | Local host                                                                                                    |
| GetVirtualHachine: execQuery [select * from Msvm_ComputerSystem where Caption='Virtual Machine' and Name='AAS75355-5F1E-<br>4854-9-CIC-F107835E1BC'] 3. Windows10-2<br>State: Off                                                                                                    | WIN-2022EN1 lab.test Administrator                                                                                                    |
| pre connect: HII-0022HI2<br>GetLanguageTC: exeCutery [select * from Win32_OperatingSystem]<br>Connect: estrives languageTD remote server: 1033 [OxVersion = 10.0.20346]<br>EmuNitiuM Northons: exeCutery [select * from Novo Computarkevicta where Cantion='Virtual Machine']                                                                                                    |                                                                                                    |
| EnumVirtualMachines: add VM: 28656184-6960-4F00-810c-074FF640H616<br>EnumVirtualMachines: add VM: 8F8CC18A-8000-4659-810c4-8629C22FE995<br>EnumVirtualMachines: pEnumMeeClassOBject-XMext return None record                                                                                                    | Virtual Machine Dependent Virtual Machine Windows10 WIN-2022EN1                                                                                                    |
| GetVirtualMachine: exeCQuery [select * from Msvm_ComputerSystem where Caption='Virtual Machine' and Name='28E65184-6960-<br>4F80-8U6-074FF6064E40 ] 1. Debiani0-2<br>State: Off                                                                                                    | state: Off Delay (see) [0]                                                                                                    |
| GetVirtualMachine: execQuery [select * from Msvm_ComputerSystem where Caption-'Virtual Machine' and Name-'8F8CC18A-B9C8-<br>4659-81C4-BAE9C22FEPB5'] 2. Windows10-3<br>censers.off                                                                                                    | Windows10-2 WIN-2022EN1                                                                                                    |
| State. of                                                                                                    | Debian10-2 WIN-2022EN2<br>state: Off Delay (sec) 10                                                                                                    |
|                                                                                                    | Windows10-3 WIN-2022EN2 C                                                                                                    |
|                                                                                                    | v                                                                                                    |

This procedure can be repeated for all the hosts.

#### 3.5 Test Hyper-V shutdown

It's suggested to perform a test when the configuration have been completed.

Enable the "Test Hyper-V shutdown" with the slide and save:

| Config Hyper-V VM                                                    | management                    |                         | Z Vers                                  | sion 1.6.0 |
|----------------------------------------------------------------------|-------------------------------|-------------------------|-----------------------------------------|------------|
| Shutdown script parameters<br>Loop counter 3<br>Sleep delay (sec) 15 |                               |                         | Test Hyper-V shutdown Maintenance hosts |            |
| Hyper-V host information<br>Host name/IP<br>Username<br>Local host   |                               | Host domain<br>Password | name                                    | •          |
| Host WIN-2022EN                                                      | 1                             | lab.test                | Administrator<br>Administrator          |            |
| Virtual Machine                                                      |                               | Depe                    | ndent Virtual Machine                   |            |
| Windows10<br>state: Running                                          | WIN-2022EN1<br>Delay (sec) 10 |                         |                                         |            |
| Debian10<br>state: Running D                                         | WIN-2022EN1<br>Delay (sec) 10 |                         |                                         |            |
| Windows10-2<br>state: Off D                                          | WIN-2022EN1<br>Delay (sec) 10 |                         |                                         |            |
| Debian10-2<br>state: Off                                             | WIN-2022EN2<br>Delay (sec) 10 |                         |                                         |            |
| Windows10-3<br>state: Running D                                      | WIN-2022EN2<br>Delay (sec) 10 |                         |                                         |            |

From the directory "C:\ProgramData\Upsmon" run the file "ups\_shut.bat"

The test can be performed ONLY running the file "ups\_shut.bat"

The test cannot be performed removing the mains from the UPS.

Once the file has been executed, you will find in the same directory a log file called "**ups.log**" where you can see the result of the test.

Taking as reference the above configuration, here the content of the file ups.log:

| 07.02.2023 | 12:08:55 | Start              | :  | HVshutdownRPS.ps1 [TEST MODE]          |
|------------|----------|--------------------|----|----------------------------------------|
| 07.02.2023 | 12:08:56 | Hostname           | :  | WIN-2022EN1                            |
| 07.02.2023 | 12:08:56 | Major              | :  | 10                                     |
| 07.02.2023 | 12:08:56 | Minor              | :  | 0                                      |
| 07.02.2023 | 12:08:56 | Build              | :  | 20348                                  |
| 07.02.2023 | 12:08:56 | OS Version         | :  | Microsoft Windows Server 2022 Standard |
| 07.02.2023 | 12:08:56 | OS Language        | :  | en-US                                  |
| 07.02.2023 | 12:08:56 | >>> Shutdown all : | in | dependent VM(s)                        |
| 07.02.2023 | 12:08:56 | Simulate shutdown  | :  | Windows10                              |
| 07.02.2023 | 12:08:56 | Simulate shutdown  | :  | Debian10                               |
| 07.02.2023 | 12:08:56 | Simulate wait/loop | :  | 3 times / 15 seconds                   |
| 07.02.2023 | 12:08:56 | Hostname           | :  | WIN-2022EN2                            |
| 07.02.2023 | 12:08:56 | Major              | :  | 10                                     |
| 07.02.2023 | 12:08:56 | Minor              | :  | 0                                      |
| 07.02.2023 | 12:08:56 | Build              | :  | 20348                                  |
| 07.02.2023 | 12:08:56 | OS Version         | :  | Microsoft Windows Server 2022 Standard |
| 07.02.2023 | 12:08:56 | OS Language        | :  | en-US                                  |
| 07.02.2023 | 12:08:56 | >>> Shutdown all : | in | dependent VM(s)                        |
| 07.02.2023 | 12:08:56 | Simulate shutdown  | :  | Windows10-3                            |
| 07.02.2023 | 12:08:56 | Simulate wait/loop | :  | 3 times / 15 seconds                   |
| 07.02.2023 | 12:08:56 | >>> Shutdown all H | ю  | sts without UPS-Host => WIN-2022EN1    |
| 07.02.2023 | 12:08:56 | Simulate shutdown  | :  | WIN-2022EN2                            |
| 07.02.2023 | 12:08:56 | Total elapsed time | 2: | 0.5819859 seconds                      |
| 07.02.2023 | 12:08:56 | End                | :  | HVshutdownRPS.ps1 [TEST MODE]          |
|            |          |                    |    |                                        |

Note: In the log there will be present only the virtual machines that, in the moment of the shutdown, were running.

#### 3.6 Hyper-V shutdown

To perform a real shutdown, the "Test Hyper-V shutdown" must be disabled:

| Config Hyper-V VM management                                                                                                    |                            | Z Version                                  | 1.6.0          |
|----------------------------------------------------------------------------------------------------|----------------------------|--------------------------------------------|----------------|
| Shutdown script parameters<br>Loop counter 3<br>Sleep delay (sec) 15                                                                                                    |                            | Test Hyper-V shutdown<br>Maintenance hosts |                |
| Hyper-V host information<br>Host name/IP<br>Username<br>Local host                                                                                                    | Host domain na<br>Password |                                            | Ð              |
| Host WIN-2022EN1 WIN-2022EN2                                                                                                    | lab.test                   | Administrator (                            | 7 7 7<br>7 7 7 |
| Virtual Machine                                                                                                    | Depen                      | dent Virtual Machine                       |                |
| Windows10         WIN-2022EN1           state: Running         Delay (sec)         10           Debian10         WIN-2022EN1         10           state: Running         Delay (sec)         10           Windows10-2         WIN-2022EN1         10           Debian10         Delay (sec)         10           Debian10-2         WIN-2022EN1         10           Debian10-2         Delay (sec)         10           State: Off         Delay (sec)         10           Windows10-3         WIN-2022EN2         10           Windows10-3         WIN-2022EN2         10           State: Running         Delay (sec)         10 |                            |                                            |                |

Remove the mains on the UPS. The shutdown will be executed for all the virtual machines and for all the hosts.

NOTE: The host where Powershield3 is running (local host) will be shutdown last. To shutdown the host (local host), enable the shutdown in Upssetup:

| POWERSHI | ELD <sup>3</sup> Configuration                                            | Version 6.5.0                                                            |                                                      |
|----------|---------------------------------------------------------------------------|--------------------------------------------------------------------------|------------------------------------------------------|
|          | Device identification<br>Device Name<br>PRTK code<br>Device Serial Number | UPS 01<br>GPSER11201RU                                                   |                                                      |
|          | Device Connection O Local Serial port V                                   | Remote IP Address Device 10.1.30.19      UDP password      Remote sensor | O SNMP IP Address Device Get community Set community |
|          | Action on system shutdown<br>Delay after A<br>If autonomy t               | C Fail (min)                                                             | Device shutdown Enable Delay (sec)                   |

In the file ups.log you will find the log of the real shutdown:

# POWERSHIELD\_TROUBLESHOOT\_rev00

| 08.02.2023 | 15:52:21 | Start               | : HVshutdownRPS.ps1 [REAL MODE]          |
|------------|----------|---------------------|------------------------------------------|
| 08.02.2023 | 15:52:21 | Hostname            | : WIN-2022EN1                            |
| 08.02.2023 | 15:52:21 | Major               | : 10                                     |
| 08.02.2023 | 15:52:21 | Minor               | : 0                                      |
| 08.02.2023 | 15:52:21 | Build               | : 20348                                  |
| 08.02.2023 | 15:52:21 | OS Version          | : Microsoft Windows Server 2022 Standard |
| 08.02.2023 | 15:52:21 | OS Language         | : en-US                                  |
| 08.02.2023 | 15:52:21 | no independent VM(  | s) found for Shutdown!                   |
| 08.02.2023 | 15:52:21 | Hostname            | : WIN-2022EN2                            |
| 08.02.2023 | 15:52:21 | Major               | : 10                                     |
| 08.02.2023 | 15:52:21 | Minor               | : 0                                      |
| 08.02.2023 | 15:52:21 | Build               | : 20348                                  |
| 08.02.2023 | 15:52:21 | OS Version          | : Microsoft Windows Server 2022 Standard |
| 08.02.2023 | 15:52:21 | OS Language         | : en-US                                  |
| 08.02.2023 | 15:52:21 | >>> Shutdown all i  | ndependent VM(s)                         |
| 08.02.2023 | 15:52:21 | Execute shutdown :  | Windows10                                |
| 08.02.2023 | 15:52:21 | Execute shutdown :  | Debian10                                 |
| 08.02.2023 | 15:52:21 | Wait 15 seconds. to | o give VM(s) time for shutdown.          |
| 08.02.2023 | 15:52:36 | Wait for shutdown   | : Windows10                              |
| 08.02.2023 | 15:52:36 | Wait 15 seconds mo  | re                                       |
| 08.02.2023 | 15:52:51 | >>> Shutdown all He | osts without UPS-Host => WIN-2022EN1     |
| 08.02.2023 | 15:52:51 | Execute shutdown    | : WIN-2022EN2                            |
| 08.02.2023 | 15:52:52 | Total elapsed time  | : 31.1434459 seconds                     |
| 08.02.2023 | 15:52:52 | End                 | : HVshutdownRPS.ps1 [REAL MODE]          |

#### 4. How to setup a USB connection over MAC?

1. Stop Powershield/Upsmon service from command line by typing: sudo launchctl stop com.rps.upsmon and pressing enter key

NOTE - It is recommended to use a user with root permissions

2. Verify if our application is allowed to load by following the steps shown in the screenshots below, it must be allowed:

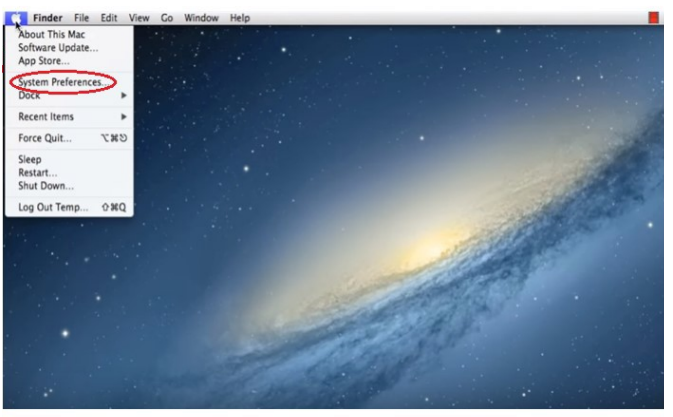

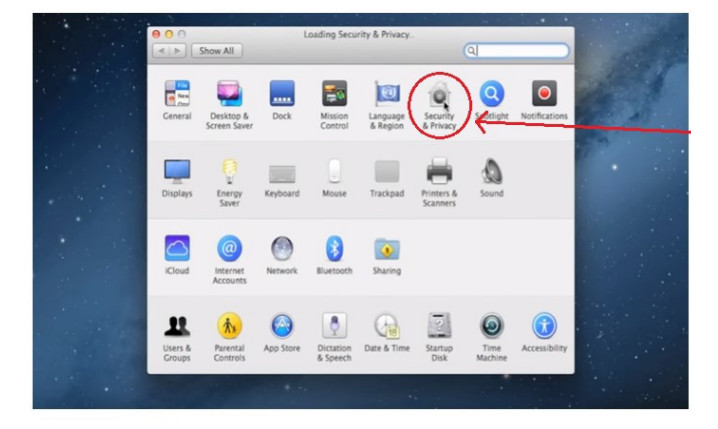

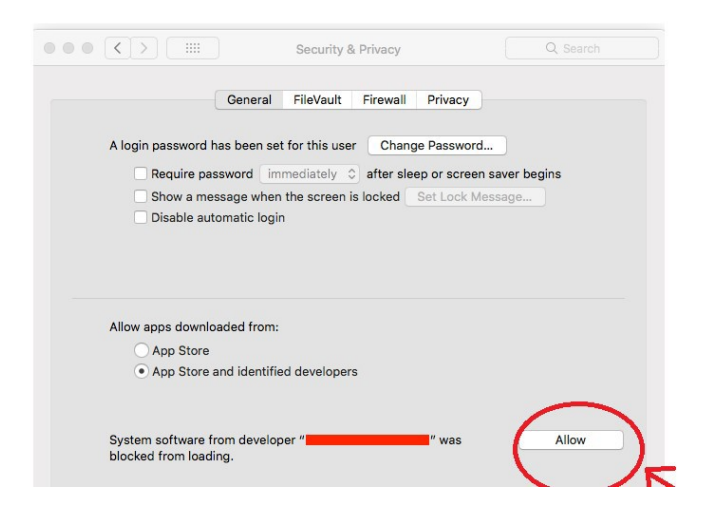

#### 3. Type cd /Library/Extensions and press enter

4. Type **Is** and press enter, for checking that in list appear **USBUPSDriver** items, and if so, do for each **USBUPSDriver** item command sudo kextload as below:

- If USBUPSDriver is present, type sudo kextload USBUPSDriver.kext and press enter
- If USBUPSDriver2 is also present, type **sudo kextload USBUPSDriver2.kext** and press enter
- If USBUPSDriver3 is also present, type **sudo kextload USBUPSDriver3.kext** and press enter

• • •

NOTE – If kextload command not allowed, type **sudo kextutil** for each USBUPSDriver

5. Repeat step 2

- 6. If the USB cable is connected, disconnect and reconnect it
- 7. Restart the Powershield/Upsmon service from the command line by typing:

#### sudo launchctl start com.rps.upsmon

and pressing enter

#### 5. How to run upsagent in debug?

If a communication issue occurs, you can run UpsAgent in debug mode to generate a debug file, which should then be sent to the service department for analysis.

- 1. Open prompt
- 2. Open C:\Program Files\Upsmon directory or C:\Program Files\Powershield3
- 3. Run the command upsag\_nt -debug

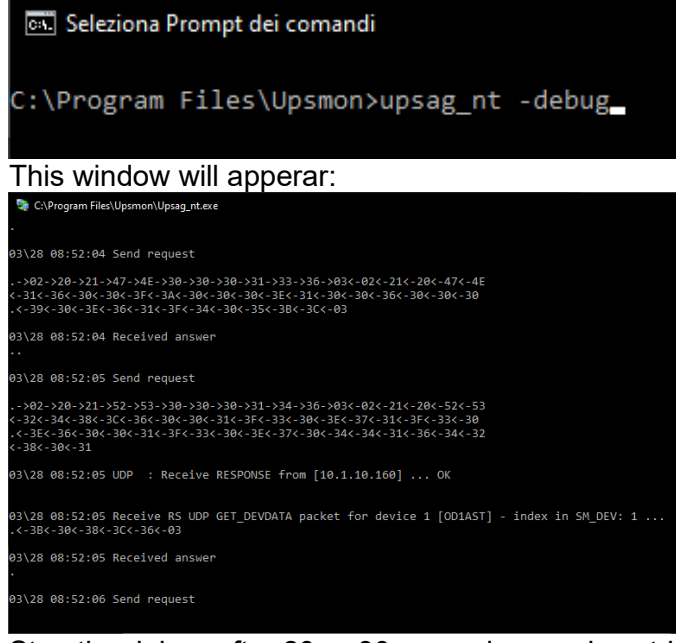

- 4. Stop the debug after 20 or 30 seconds pressing ctrl+c
- 5. Open C:\ProgramData\Upsmon
- 6. Locate the file **debug.log** and send it to your service contact

#### 6. How to run upssetup in debug?

If a mail issue occurs, you can run UpsSetup in debug mode to geenrate a debug file, which should then be sent to the service department for analysis.

- 1. Open prompt
- 2. Open C:\Program Files\Upsmon directory or C:\Program Files\Powershield3
- 3. Run the command upssetup -debug

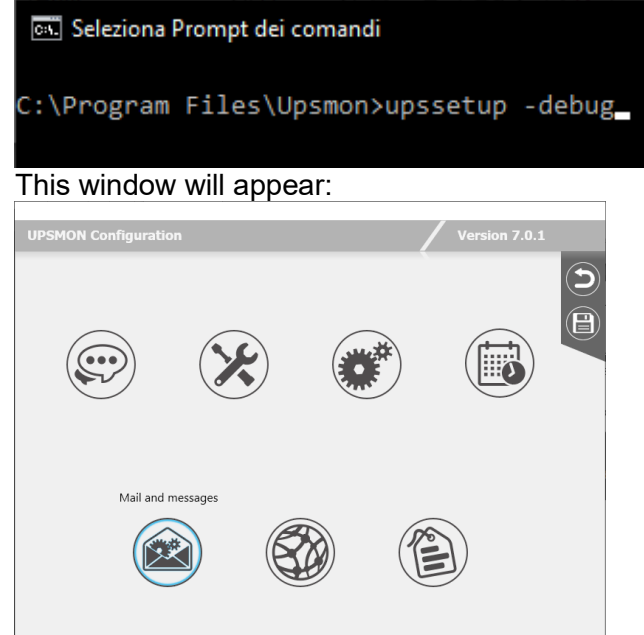

4. Open Mail and messages and perform a test mail command, this window will appear:

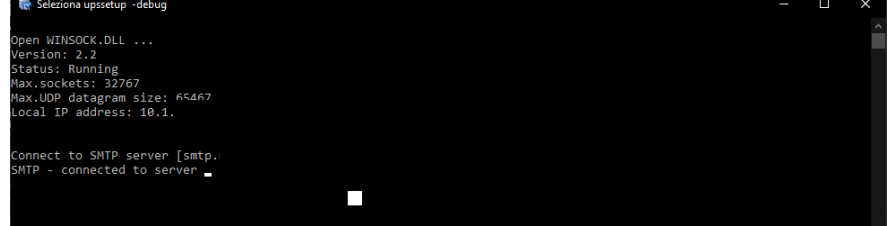

- 5. Leave the above window running till the end
- 7. Exit from the UpsSetup window
- 8. Open C:\ProgramData\Upsmon
- 9. Locate the file debugmail.log and send it to your service contact

# POWERSHIELD\_TROUBLESHOOT\_rev00

### Changelog

| DocRev | Data       | Change        |
|--------|------------|---------------|
| rev00  | 28/03/2025 | First release |
|        |            |               |
|        |            |               |
|        |            |               |
|        |            |               |
|        |            |               |
|        |            |               |